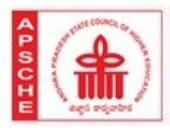

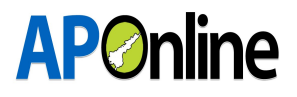

# User Manual

for

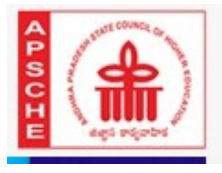

AP PGECET = 2021 ADMISSIONS

Post Graduate Engineering Counselling (Conducted By Sri Venkateswara University, Tirupati on behalf of APSCHE) (For GATE / GPAT Qualified Candidates)

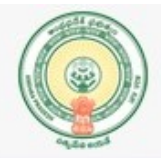

# Prepared by

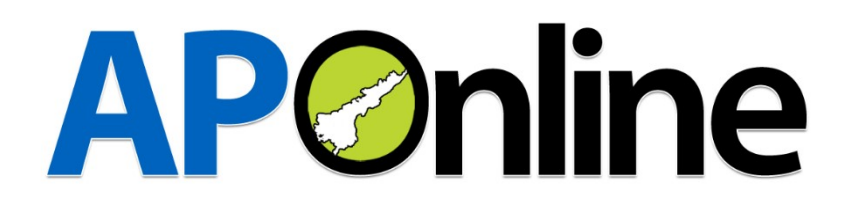

| DOCUMENT NUMBER | : | MANUAL/ECET-001 |
|-----------------|---|-----------------|
| DATE ISSUED     | : | 14-11-2021      |
| REVISION        | : | 1.0             |

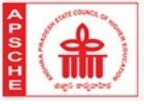

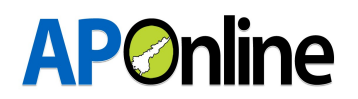

# Internal Approval:

| Function    | Name                  | Date       |
|-------------|-----------------------|------------|
| Prepared By | Nanda Nayak.V         | 15.11.2021 |
| Reviewed By | Shabana.A,Srinivasa.P | 16.11.2021 |

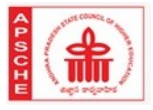

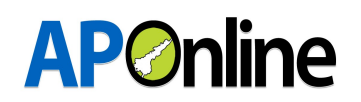

# **TABLE OF CONTENTS**

| 1. | INTF | RODUCTION:                               |
|----|------|------------------------------------------|
|    | 1.1  | About APSCHE:                            |
|    | 1.2  | Objective:                               |
|    | 1.3  | Scope:5                                  |
|    | 1.4  | Abbreviations:                           |
| 2. | PRO  | CESS FLOW OF APECET 2021-ADMISSIONS:6    |
| 3. | WEE  | 3SITE:                                   |
| 4. | FOR  | MS:7                                     |
|    | 4.1  | Candidate Registration:7                 |
|    | 4.2  | Know Your Payment Status:                |
|    | 4.3  | Print Your Application:                  |
|    | 4.4  | Re-Upload of Documents/Information:16    |
|    | 4.5  | Web Options:                             |
|    | 4.6  | Provisional Allotment Order(Download):21 |
|    | 4.7  | Self Reporting:                          |

# LIST OF TABLES

| able 1: List of Abbreviations |
|-------------------------------|
|-------------------------------|

# LIST OF DIAGRAMS

| Diagram 1: Process flow diagram | 6 |
|---------------------------------|---|
|---------------------------------|---|

# **LIST OF FIGURES**

| Figure 1: Landing Page                                  | 7  |
|---------------------------------------------------------|----|
| Figure 3: Candidate Registration                        | 7  |
| Figure 3: Candidate Registration Form                   | 9  |
| Figure 9: Changes in Name,Father Name & Age             | 10 |
| Figure 10: Special Category Changes                     | 10 |
| Figure 11: Change of Education Details                  | 11 |
| Figure 12: Selection of Help Line Center                | 11 |
| Figure 13: Selection of Payment Option                  | 12 |
| Figure 14: Payment Details Entry                        | 12 |
| Figure 15: Success Response from Payment Gateway        | 13 |
| Figure 16: Payment Details                              | 13 |
| Figure 17: Know Your Payment Status                     | 14 |
| Figure 18: Payment Status                               | 14 |
| Figure 19: Validation OTP for Re-uploading Certificates | 17 |
|                                                         |    |

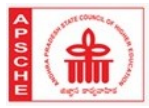

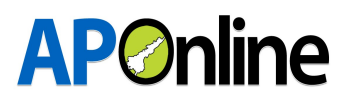

| Figure 20: Re-uploading OTP Entry            |                              |
|----------------------------------------------|------------------------------|
| Figure 21: Certificate Re-uploading          |                              |
| Figure 22: Web options with OTPValidity      |                              |
| Figure 23: Display of Colleges District Wise |                              |
| Figure 24: Display of Colleges District Wise | Error! Bookmark not defined. |

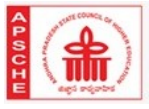

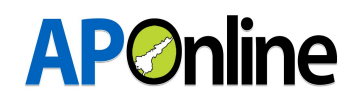

# 1. INTRODUCTION:

#### **1.1 About APSCHE:**

AP State Council of Higher Education (APSCHE) came into existence w.e.f. 20.05.1988 through Act16 of 1988 as per the recommendations of the National Education Policy 1986 to advise the Government in matters relating to Higher Education in the State and to oversee its development with perspective planning and for matters connected therewith and incidental thereto.

It is the general duty of the Council to coordinate and determine standards in institutions of Higher Education, Research, Scientific and Technical Institutions in accordance with the guidelines issued by the University Grants Commission from time to time. The Act 16 of 1988 envisages three distinct functions (a) Planning and Coordination, (b) Academic Functions and (c) Advisory Functions.

#### 1.2 Objective:

The main objective of the Admission module is to allot the seats as per the eligibility rules.

#### 1.3 Scope:

The scope of this document is to explain the process of Candidate registration, Fee payment and placing the weboptions and allotment of seats as per the candidates preference.

| APPGECET | Andra Pradesh Post Graduate Engineering Common Entrance Test |
|----------|--------------------------------------------------------------|
| APSCHE   | Andhra Pradesh State Council of Higher Education             |
| VO       | Verification Officer                                         |
| HLC      | Help Line Center                                             |
| ОТР      | One Time Password                                            |
| РН       | Physically handicapped                                       |
| NCC      | National Cadet Corps                                         |
| САР      | Candidate Assessment of Performance                          |
| EWS      | Economically Weaker Section                                  |

#### 1.4 Abbreviations:

Table 1: List of Abbreviations

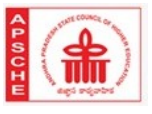

# 2. PROCESS FLOW OF APECET 2021-ADMISSIONS:

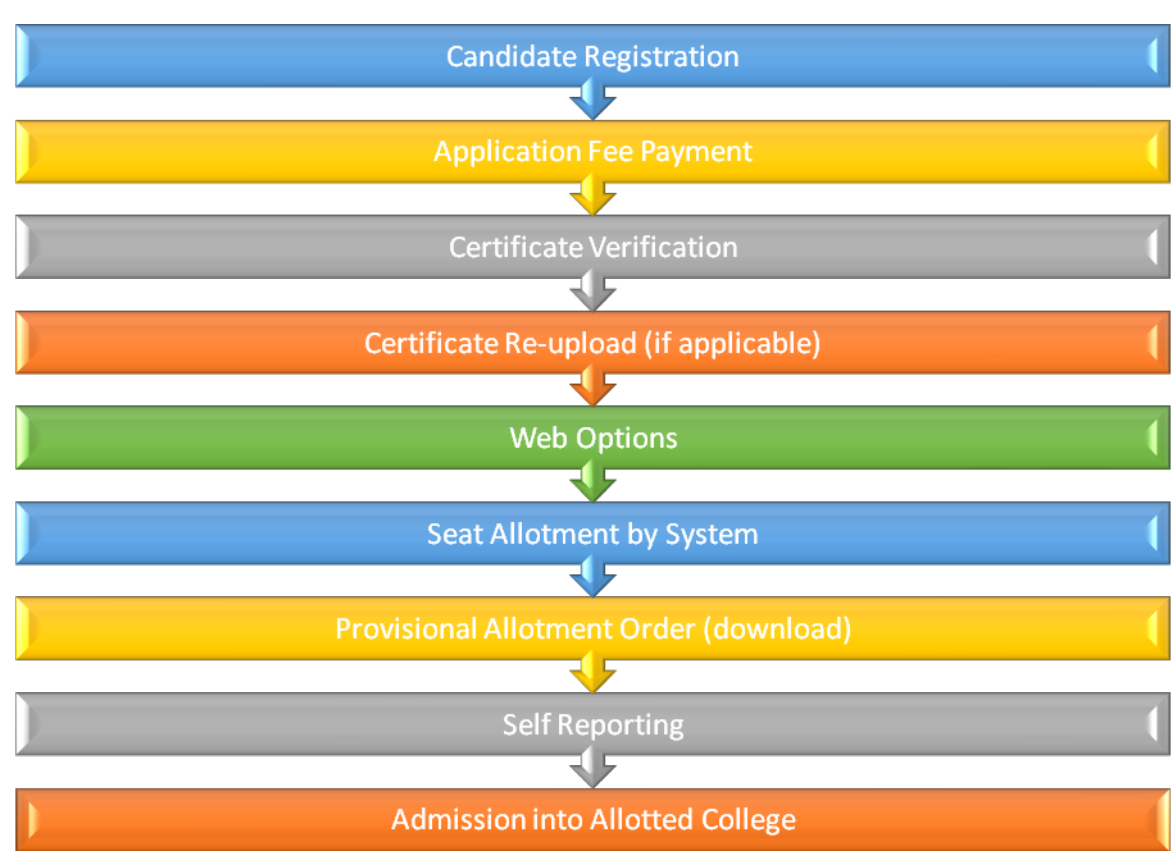

Diagram 1: Process flow diagram

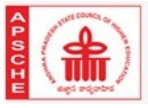

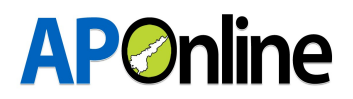

## 3. WEBSITE:

Candidate has to visit the Website

https://sche.ap.gov.in

| 7 | C |       | sche.a   | ap.gov.in/APSCHEF                           | lome.aspx          |           |          |                                    |                                                |                               |                             |                                 |
|---|---|-------|----------|---------------------------------------------|--------------------|-----------|----------|------------------------------------|------------------------------------------------|-------------------------------|-----------------------------|---------------------------------|
|   |   | A-    | А        | A+ 🖪 A S                                    | kip Header         |           |          |                                    |                                                |                               |                             |                                 |
|   |   |       |          | <b>APSOLE</b>                               |                    | Andhra    | A Prades | <b>State</b><br>body Gov           | Council<br>vernment o                          | of Highe<br>f Andhra Prac     | <b>r Educatio</b><br>desh ) |                                 |
|   |   | HOM   | ΛE       |                                             |                    |           |          |                                    |                                                |                               |                             |                                 |
| Ι |   |       |          |                                             |                    |           | COVID    | - 19 INSTRUC                       | TIONS ENGL                                     | <u>ISH TELUGU</u>             |                             |                                 |
| l | C |       |          |                                             |                    |           | <b>`</b> | Adr                                | nissions                                       |                               |                             |                                 |
|   |   | *<br> | <b>?</b> | AP PGECET<br>Admissions for G<br>Candidates | - 2021<br>ate/gpat | qualified | Ċ        | AP ECE<br>Admission<br>into Engine | T - 2021<br>s - Lateral Entr<br>eering & Pharm | ry Admissions<br>nacy Courses |                             | .P EAPCET -<br>ategory-B, Admis |
|   | 5 |       |          |                                             |                    |           |          |                                    |                                                |                               |                             |                                 |

Figure 1: Landing Page

## 4. **FORMS**:

- The Candidate has to follow below steps to complete the Web based admissions process
  - ✓ Candidate Registration.
  - ✓ Know Your Payment Status.
  - ✓ Print your application form.
  - ✓ Re-Upload of documents/ information.
  - ✓ Web options.

#### 4.1 Candidate Registration:

• Home Page → Candidate Registration

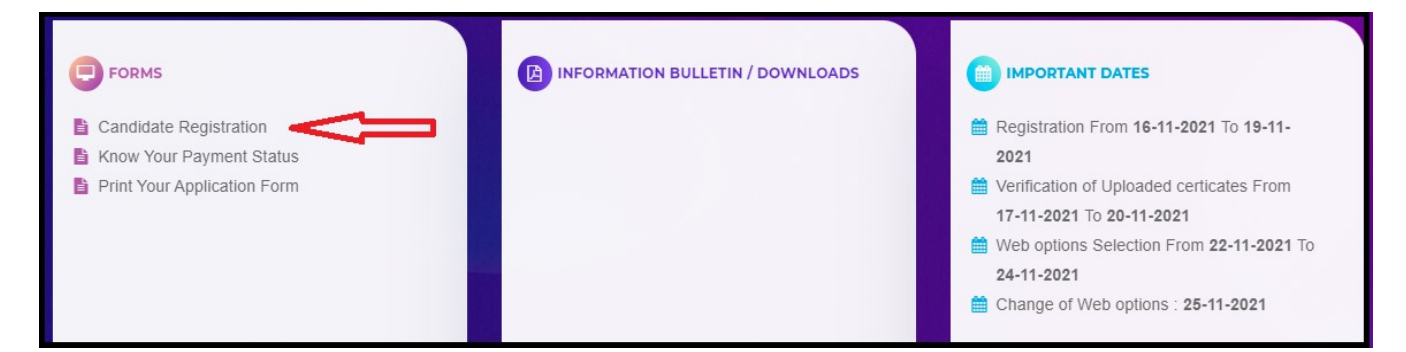

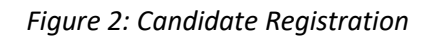

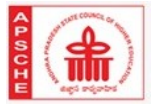

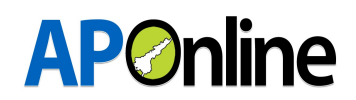

Here the Candidate should provide the 'Application Number & Date of Birth' & clickon 'Submit'.
 after entering the valid hall ticket and date of birth, the candidate registration data will be auto populated.

In registration form the candidate mail ID and mobile number will be shown along with other details. The registered mobile number will be used for all future correspondence with regard to admissions.

- All the certificates will be validated by the system. If required candidate need to enter the certificate details and need to upload the corresponding file. Only JPEG, JPG& PDF formats are allowed.
- All the uploaded files, choosen by the candidate at the time registration will be sent to the certificate Verification officer.
- Candidate eligibility will be verified based on the percentage of marks in qualifying exam.
- EWS certificate and Caste certificate entered by the candidate will be verified by system.Candidate has to enter the correct Meeseva certificate number.If candidate does not enter the correct meeseva certificate number or could not be validated then system will promt for uploading the certificate. The same shall be verified by the verification officer.
- Income certificate to be uploaded in order to be eligible for Fee Reimbursement.
- Monirity Candidate can select the Appropriate "Minority-Muslim" or "Minority-Christian" carefully and upload the certificate.

**Important:**-Caste certificate or EWS certificate number to be entered carefully.Exact Meeseva certificate number will be validate with meeseva system.

If the certificate is validated online, then there is no need to upload the copy of certificate. Other wise system will prompt for uploading the certificate, which will then be verified by Verification officer.

| (Conducted By Sri)                                                                              | CET = 2021 ADMISSIO<br>sst Graduate Engineering Counselling<br>Venkateswara University, Tirupati on behalf of<br>For GATE / GPAT Qualified Candidates) | APSCHE)                                               |                                           | Home |
|-------------------------------------------------------------------------------------------------|----------------------------------------------------------------------------------------------------|-------------------------------------------------------|-------------------------------------------|------|
|                                                                                                 | Candio                                                                                                    | date Details                                          |                                           |      |
|                                                                                                 | All uploads must be<br>Note : File size sho                                                                                                    | in PDF/JPG/JPEG Format<br>build be less than 1MB only |                                           |      |
| Personal Details                                                                                |                                                                                                    |                                                       |                                           |      |
| Personal Details Name of the Candidate*                                                         | Father's Name*                                                                                                    | Gender*                                               |                                           |      |
| Personal Details<br>Name of the Candidate*<br>MADDU SRINIVASARAO                                | Father's Name* MADDU PEDA RAMAIAH                                                                                                    | Gender*                                               |                                           |      |
| Personal Details<br>Name of the Candidate*<br>MADDU SRINIVASARAO<br>Date of Birth               | Father's Name*<br>MADDU PEDA RAMAIAH<br>Aadhaar No                                                                                                    | Gender* Male  Minority                                | Region/Local Area                         |      |
| Personal Details<br>Name of the Candidate*<br>MADDU SRINIVASARAO<br>Date of Birth<br>18/03/1999 | Father's Name*<br>MADDU PEDA RAMAIAH<br>Aadhaar No<br>********3935                                                                                     | Gender* Male  Minority NON-MINORITY                   | Region/Local Area<br>AU                   |      |
| Personal Details Name of the Candidate* MADDU SRINIVASARAO Date of Birth 18/03/1999 Address     | Father's Name*<br>MADDU PEDA RAMAIAH<br>Aadhaar No<br>********3935<br>MobileNo                                                                         | Gender* Male  Minority NON-MINORITY  e-Mail           | Region/Local Area<br>AU<br>Caste Category |      |

| Physical                              | lly Challenged*                                          |                  | Physically Challenged                                  | Category*                            | Physically          | Challenged Certificate*            |                               |          |
|---------------------------------------|----------------------------------------------------------|------------------|--------------------------------------------------------|--------------------------------------|---------------------|------------------------------------|-------------------------------|----------|
| Yes                                   |                                                          | ~                | VH                                                     | ~                                    | Choose              | e file No file chosen              |                               |          |
| NCC*                                  |                                                          |                  | NCC Upload Certificat                                  | e*                                   |                     |                                    |                               |          |
| Yes                                   |                                                          | ~                | Choose file No file                                    | e chosen                             |                     |                                    |                               |          |
| Sports 8                              | Games*                                                   |                  | Sports & Games Uploa                                   | ad Certificate*                      |                     |                                    |                               |          |
| Yes                                   |                                                          | ~                | Choose file No file                                    | e chosen                             |                     |                                    |                               |          |
| Children<br>CAP)*                     | of Armed forces Persor                                   | nnel             | Children of Armed ford<br>(CAP) Upload Certifica       | es Personnel                         |                     |                                    |                               |          |
| Yes                                   |                                                          | ~                | Choose file No file                                    | e chosen                             |                     |                                    |                               |          |
| Educa                                 | ational Details                                          |                  |                                                        |                                      |                     |                                    |                               |          |
| S.No                                  | Class                                                    | Schoo            | ol / College / Institute                               | State                                | П                   | District                           | Upload Certific               | ate 🛛    |
|                                       | B.PHARM 4th Year                                         | VIC              | GNAN PHARMCY (                                         | Andhra Prac                          | desh 🗸              | GUNTUR                             | ~                             |          |
|                                       | B.PHARM 3rd Year                                         | VIC              | GNAN PHARMCY (                                         | Andhra Pra                           | desh 🗸              | GUNTUR                             | ~                             |          |
|                                       | B.PHARM 2nd Year                                         | VIC              | GNAN PHARMCY (                                         | Andhra Prac                          | desh 🗸              | GUNTUR                             | <b>`</b>                      |          |
|                                       | B.PHARM 1st Year                                         | VIC              | GNAN PHARMCY (                                         | Andhra Prac                          | desh 🗸              | GUNTUR                             | <u> </u>                      |          |
|                                       | Inter 2nd Year                                           | SR               | ELCHAITANYA JR C                                       | Andhra Prac                          | desh 🗸              | GUNTUR                             | <u> </u>                      |          |
|                                       | Inter 1st Year                                           | SR               | CHAITANYA JR C                                         | Andhra Pra                           | desh 👻              | GUNTUR                             | ~                             |          |
|                                       | 10th Class                                               | AP               | SW RESI SCHOOL                                         | Andhra Prac                          | desh 🗸              | GUNTUR                             | ~                             |          |
| egion                                 | Get Regio                                                | n                |                                                        |                                      |                     |                                    |                               | • •      |
|                                       |                                                          |                  |                                                        |                                      |                     |                                    |                               |          |
|                                       |                                                          |                  |                                                        |                                      |                     |                                    |                               |          |
| Select<br>istrict                     | HLC of your choice fo                                    | r onlin          | e Verification of uploa<br>Verification Preferred C    | ided certificate                     |                     |                                    |                               |          |
| Krishn                                | a                                                        | ~                | VOAPSCHE - VIJA                                        | YAWADA                               | ~                   |                                    |                               |          |
| l <mark>ote</mark> :Cer<br>erificatio | tificate verification for th<br>n. However, any candidat | e uplo<br>e need | aded certificates will be<br>s help/support can attend | e done by conce<br>d the selected HL | erned author<br>.C. | ities by online. Candidates need   | not visit the HLCs physica    | ally for |
| Discla                                | imer:                                                    |                  |                                                        |                                      |                     |                                    |                               |          |
| ] I do he                             | reby declare that the info                               | rmatior          | n furnished in this applica                            | ation is true to the                 | e best of my        | knowledge and belief. I am aware t | hat in the event of any infor | mation   |

Figure 3: Candidate Registration Form

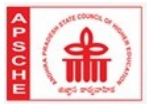

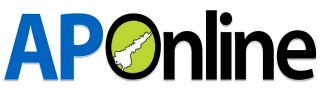

If the candidate would like to change the shown details, then they can choose "Do you want to make any changes in the above information provided" as **YES** and can edit the allowed fileds and then proceed to make the payment after editing the details.

The changes in the details will be accepted only if corresponding proof of document is enclosed, the document will be sent to selected HLC for verification.

If the candidate needs to change the Name, Father's name or age then he has to upload the SSC certificate, as shown below.

| Name of the Candidate* | Father's Name* | Gender*           |                      |
|------------------------|----------------|-------------------|----------------------|
| DUPP/                  | DUF            | Male 👻            |                      |
| Date of Birth          | Aadhaar No     | Minority          | Region/Local Area    |
| 26 1                   | *******8423    | NON-MINORITY ~    | AU                   |
| Address                | MobileNo       | e-Mail            | Social Status(Caste) |
| 7-184/1. YEL //PAT     | 78.            | vsrkrishn ail.cor | BC D ¥               |

Figure 4: Changes in Name, Father Name & Age

Special category candidates, if required can edit the details as shown below.

| Special Categorie     | s             |                       |           |                                    |  |
|-----------------------|---------------|-----------------------|-----------|------------------------------------|--|
| Physically Challenge  | d*            | Physically Challenged | Category* | Physically Challenged Certificate* |  |
| Yes                   | ~             | -Select-              | ~         | Choose file No file chosen         |  |
| NCC*                  |               | -Select-<br>VH        |           |                                    |  |
| No                    | ~             | HI<br>OH              |           |                                    |  |
| Sports & Games*       |               |                       |           |                                    |  |
| No                    | ~             |                       |           |                                    |  |
| Children of Armed for | ces Personnel |                       |           |                                    |  |
| (CAP)*                |               |                       |           |                                    |  |
| No                    | ~             |                       |           |                                    |  |
|                       |               |                       |           |                                    |  |

#### Figure 5: Special Category Changes

Candidates need to verify their Local Area/Region showing in system, if found correct then no need change any Educational details.

If any change in Local area/Region in required, then the candidate has to change their Academic details as shown and finaly click on get

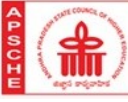

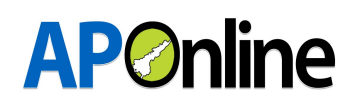

region.

| S.No 🗆 | Class 🛛          | School / College / Institute | State            | District  |   | Upload Certificate |
|--------|------------------|------------------------------|------------------|-----------|---|--------------------|
|        | B.PHARM 4th Year | JNTU A OTPRI                 | Andhra Pradesh 🗸 | ANANTAPUR | ~ |                    |
|        | B.PHARM 3rd Year | JNTU A OTPRI                 | Andhra Pradesh 🗸 | ANANTAPUR | ~ |                    |
|        | B.PHARM 2nd Year | JNTU A OTPRI                 | Andhra Pradesh 🗸 | ANANTAPUR | ~ |                    |
|        | B.PHARM 1st Year | JNTU A OTPRI                 | Andhra Pradesh 🗸 | ANANTAPUR | ~ |                    |
|        | Inter 2nd Year   | APSWR JUNIOR COL             | Andhra Pradesh 🗸 | KURNOOL   | ~ |                    |
|        | Inter 1st Year   | APSWR JUNIOR COL             | Andhra Pradesh 🗸 | KURNOOL   | ~ |                    |
|        | 10th Class       | APSWR SCHOOL BO              | Andhra Pradesh 🗸 | ANANTAPUR | ~ |                    |

#### *Figure 6: Change of Education Details*

| Disclaimer:           |                                                                                                    |
|-----------------------|----------------------------------------------------------------------------------------------------|
| I do hereby declare   | e that the information furnished in this application is true to the best of my knowledge and belief. I am aware that in the event of any information |
| eing found to be fals | e or untrue. I shall be liable to such action by the Prescribed Authority as it may deem proper apart from penal action under Law.                   |

#### Figure 7: Selection of Help Line Center

Verification of the uploaded certificates will be done by concerned authorities through online. Before Click on Submit button, verify all the details and then Submit the details. Then Payment option will be enabled.

# Details once submitted cannot be changed.

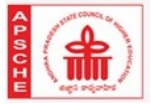

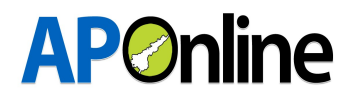

Candidate can choose any of the following payment options to pay the application fee.

| ayment Details                   |               |                     |                                                                                                    |                               |
|----------------------------------|---------------|---------------------|----------------------------------------------------------------------------------------------------|-------------------------------|
| Name                             |               | (                   | KUMAR                                                                                                    |                               |
| Application Ref No:              |               | 1240010178          |                                                                                                    |                               |
| Transaction Ref No:              |               | T124001017          | 827047                                                                                                    |                               |
| Payment Amount (₹)               |               | 1200.00             |                                                                                                    |                               |
| Select Payment Type (₹)          |               | O Net Ban           | $king(SBI) \ (\ \texttt{Service Charge} \ [\texttt{Rs.10}] \bullet Charges \ \texttt{Applicable} \ [\texttt{18}", \ \texttt{GST on Service Charge}] \ )$ |                               |
|                                  |               | O Net Ban           | iking(HDFC) (Service Charge (Rs. 15) + Charges Applicable [18% GST on Service Charge])                                                                   |                               |
|                                  |               | O Net Ban           | king(ICICI) (Service Charge (Rs. 10) + Charges Applicable [18% GST on Service Charge] )                                                                  |                               |
|                                  |               | O Net Ban           | iking(Other banks) ( Service Charge [Rs.10] + Charges Applicable [18% GST on Service Charg                                                               | e])                           |
|                                  |               | Debit Ca            | afd (Service Charge [ Rs.1.25 %] +Charges Applicable [15% GST on Service Charge] )                                                                       |                               |
|                                  |               | O Credit C          | Carld ( Service Charge (RS.1.25 %) +Charges Applicable (18% GST on Service Charge) )                                                                     |                               |
| Payment in Details (₹)           |               | ₹:1200.00 Ba        | ase Amount + ₹:15.00 Service Charge + ₹:2.70 GST.                                                                                                    |                               |
| Total Payment Amount (₹)         |               | 1217.70             |                                                                                                    |                               |
| I agree to the terms & condition | ons and reque | st for Registration |                                                                                                    |                               |
| Pay Now Cancel                   |               |                     |                                                                                                    | Activate Wi<br>Go to Settings |
| Pay Now Cancel                   |               |                     |                                                                                                    |                               |

Figure 8: Selection of Payment Option

Enter the payment details and make the payment as show in following screen.

| Order No. : <b>EBS30100</b> | 565E778CF                                                                                                    | Total Amount : INR 1217.7                          |
|-----------------------------|----------------------------------------------------------------------------------------------------|----------------------------------------------------|
| Test Mode                   | SAVED CARDS NEW CARD                                                                                                    | CUSTOMER CONTACT DETAILS                           |
|                             | Card Number                                                                                                    | Email Id test@aptonline.in<br>Mobile No. 999999999 |
|                             | MM / YY Expiry<br>Date CVV                                                                                                    | PAYMENT SUMMARY INR 1217.7                         |
|                             | Make Payment Go Back                                                                                                    | Total INR 1217.7                                   |
|                             | Pay Using Credit & Debit Card                                                                                                    |                                                    |
|                             | VISA Masterary DISCOVER DISCOVER DISCOVER                                                                                                    |                                                    |
| 🔗   ingenj                  | This is a secure payment gateway using 256-bit SSL encryption.<br>Powered by EES.in - Payment Service Provider<br>Part of Ingenico Payment Services. | Activate Vindows<br>Go to Settings to activate     |

Figure 9: Payment Details Entry

Candidate needs to wait for the payment process to completed.

Don't press the BACK button ot REFRESH buttons till the payment is completed.

|                                      |                                                                                                    |            | <b>AP</b> Online       |
|--------------------------------------|----------------------------------------------------------------------------------------------------|------------|------------------------|
|                                      |                                                                                                    |            | secure.aponline.gov.in |
| Success!                             |                                                                                                    |            |                        |
| Payment Status                       | 1                                                                                                  | Authorized |                        |
| Payment ID                           | F                                                                                                  | 44261      |                        |
| Please wait, redirecting to Merchant |                                                                                                    |            |                        |
|                                      | rmant gateway using 254-bit 351, encryption.<br>In - Payment Service Provider<br>Payment Services. |            |                        |

Figure 10: Success Response from Payment Gateway

If payment is successful an acknowledgement will be displayed with the details like Payment Reference Id, Amount, Payment Date etc. as shown in following screen.

If payment is not done then system will automatically redirect the candidate to Payment page to pay the application Fee.

If payment fails for any reason candidate has to click on the registration link/know your payment status in the home page and candidate will be redicted to payment page to complete the payment.

Candidate has to ensure that the payment is successful in order to be eligible for selection of web options.

| Payment De            | tails |                         |                         |
|-----------------------|-------|-------------------------|-------------------------|
| Name of the Candidate | :     | GUDAF                   | R                       |
| Transaction Date      | 1     | 03 Nov 2021 14:3        | 34:03                   |
| Hall Ticket No        | ŧ     | 3                       |                         |
| Payment Reference No  |       | T1240010178384          | 60                      |
| Application Fee       | :     | 1200.00<br>ONE THOUSAND | TWO HUNDRED RUPEES ONLY |
|                       |       | Print Home              |                         |

Figure 11: Payment Details

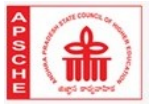

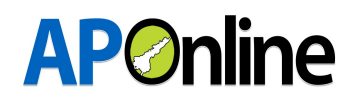

#### 4.2 Know Your Payment Status:

Click on Know Your Payment Status to check the status of your payment.

Candidate has to ensure that the payment is successful in order to be eligible for selection of web options and further process.

| Certificate verification for t<br>verification. However, any o<br>Special category Candidate<br>verification of all certificate                                                                                                    | he uploaded certificates will be done by concerned authorities by<br>candidate needs help/support can attend the selected HLC.<br>is (i.e. PH, NCC, CAP and Sports & Games) are directed to attend<br>is after uploading the certificates in the registration form as per th | online. Candidates need not visit the HLCs physically for<br>physically at Government Polytechnic, Vijayawada for<br>se schedule. |
|----------------------------------------------------------------------------------------------------|----------------------------------------------------------------------------------------------------|----------------------------------------------------------------------------------------------------|
| <ul> <li>FORMS</li> <li>Candidate Registration</li> <li>Know Your Payment Status</li> <li>Print Your Application Form</li> <li>Know Your HLC</li> <li>Know Your Application Status</li> <li>Re-Upload of Documents/Information</li> </ul> | INFORMATION BULLETIN / DOWNLOADS                                                                                                    | IMPORTANT DATES                                                                                                    |

#### Figure 12: Know Your Payment Status

| Date: 03 Nov 2021 14:34:03 |       |                      |                             |
|----------------------------|-------|----------------------|-----------------------------|
| Payment De                 | tails |                      |                             |
| Name of the Candidate      | :     | GUI                  | IAR                         |
| Transaction Date           | 1     | 03 Nov 2021          | 14:34:03                    |
| Hall Ticket No             | 2     | 1240010178           |                             |
| Payment Reference No       |       | T1240010178          | 338460                      |
| Application Fee            | ð)    | 1200.00<br>ONE THOUS | AND TWO HUNDRED RUPEES ONLY |
|                            |       | Print Home           |                             |

Figure 13: Payment Status

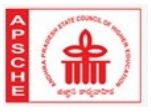

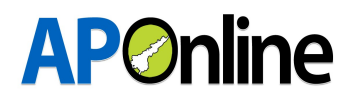

#### 4.3 Print Your Application:

| Personal Details             |                 |  |
|------------------------------|-----------------|--|
| Name of the applicant        | : HA ADDI       |  |
| Date of Birth                | : 06/12/1999    |  |
| Aadhaar No                   | : *******8339   |  |
| Father's Name                | : M ANYAM       |  |
| Gender                       | : MALE          |  |
| Region                       | : SVU           |  |
| Email                        | : vsr gmail.com |  |
| Minority                     | : MINORITY      |  |
| Mobile Number                | : ******399     |  |
| Caste Category               | : BC_D          |  |
| Special Categories           |                 |  |
| Physically Challenged        | : NO            |  |
| NCC                          | : NO            |  |
| Sports & Games               | : NO            |  |
| CAP                          | : NO            |  |
| Help Line Centre Info        |                 |  |
| District                     | : KRISHNA       |  |
| Help Line Centre             | : VOAPSCHE      |  |
| Degree/Equivalent Qualificat | ion Details     |  |
| Hall Ticket No/PIN Number    | : abc12345-test |  |
|                              | . 45            |  |

|                                         | <b>AP</b> Online         |
|-----------------------------------------|--------------------------|
| Degree/Equivalent Qualification Details | • ahc12345-test          |
| Mail licket No/Pin Number<br>% Marks    | : 45                     |
| GATE / GPAT Details                     |                          |
| Hall Ticket No.                         | : 8110000481             |
| GATE / GPAT Score                       | : 393                    |
| GATE / GPAT Rank                        | : 11930                  |
| Qualified Exam                          | : GATE                   |
| Maior Subject                           | : CE - Civil Engineering |

#### 4.4 Re-Upload of Documents/Information:

- In the Verification Officer login the Verification Officer's service will have the following major features.
  - To View the Uploaded certificate
  - To ask for the re-uploading certificate
  - To Approve/Reject the certificate
- If re-upload or reject option is selected then Officer has to provide his/her remarks to show the same in candidate login and to allow re-upload of certificates from the candidate login only for one time.
- There is no option to the candidate to re-upload the document for the second time.
- The verification officer also does not have the provision to ask re-uploading of certificate for the secondtime.
- If the candidate fails to produce/upload the correct document, then VO will reject the certificate without asking for certificate again to upload for second time.
- If the Verification Officer asked for re-uploading the certificate then the candidate has to visit the Certificate re-upload option and uploads the certificate as show below.

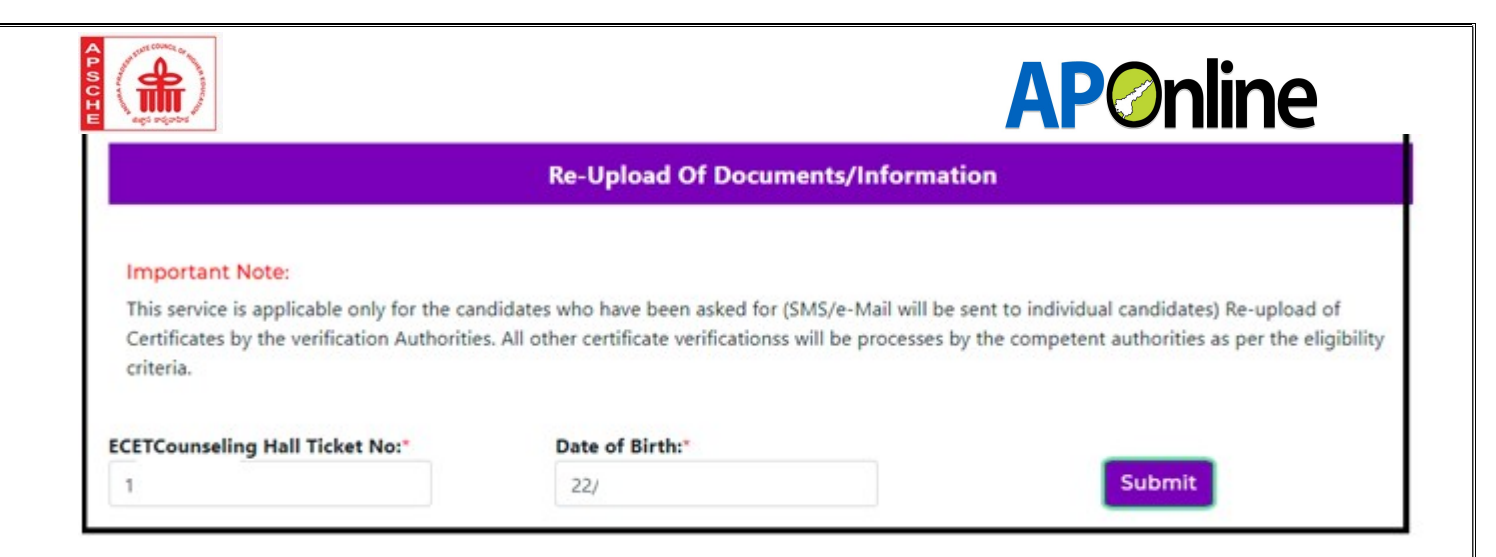

Figure 14: Validation OTP for Re-uploading Certificates

| Re-Upload Of Documents/Information                                                                        |                          |          |                                                                         |  |  |
|----------------------------------------------------------------------------------------------------|--------------------------|----------|-------------------------------------------------------------------------|--|--|
| Important Note:<br>This service is applicable only for the c<br>Certificates by the verification Authorit | Verify OTP               | ×        | dual candidates) Re-upload of<br>ent authorities as per the eligibility |  |  |
| ECETCounceling Hall Ticket No:"                                                                           | One Time Password* 42350 | Validate | Submit                                                                  |  |  |

*Figure 15: Re-uploading OTP Entry* 

After clicking on Candidate Re-upload option the below screen will be shown to the candidate to re-upload the required certificate

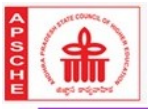

# **AP**Online

|                         |                  |           |                           | Re-upload        | of Documents | 6         |                  |                     |
|-------------------------|------------------|-----------|---------------------------|------------------|--------------|-----------|------------------|---------------------|
| PERSON<br>Hall Ticket I | IAL DETAIL       | LS        | 111                       |                  |              |           |                  |                     |
| Name of the             | e Applicant      | M.        |                           | Date Of Birth    | 4            |           | Gender           | FEMALE              |
| Father's Na             | me               | 1         | R                         | Region           | SVU          |           | Social Status    | oc                  |
| Economical<br>Status    | ly Weaker        | NO        |                           | Annual<br>Income | Yes          |           | Mobile<br>Number | ******399           |
| EDUCAT                  | IONAL DE         | TAILS     |                           |                  |              |           |                  |                     |
| Sno                     | •                | Class     | Ť.                        | Institute        |              |           | Place            | District            |
| 1                       | DIPLOMA 3        | rd Year   | LOYOLA POL                | YTECHNIC COLLEC  | θE           | YS        | R KADAPA         | PULIVENDULA         |
| 2                       | DIPLOMA 2        | nd Year   | LOYOLA POL                | YTECHNIC COLLEC  | эE           | YS        | R KADAPA         | PULIVENDULA         |
| 3                       | DIPLOMA 1        | st Year   | LOYOLA POL                |                  | ЭE           | Y         | R KADAPA         | PULIVENDULA         |
| 4                       | DIPLOMA 1        | 0th Class | Z P HIGH SCI              | HOOL ARAKATAVEN  | IULA         | Y         | R KADAPA         | ARAKATAVEMULA       |
| 5                       | 9th Class        |           | Z P HIGH SCI              | HOOL ARAKATAVEN  | IULA         | YS        | R KADAPA         | ARAKATAVEMULA       |
| 6                       | 8th Class        |           | Z P HIGH SCI              | HOOL ARAKATAVEN  | IULA         | YS        | R KADAPA         | ARAKATAVEMULA       |
| 7                       | 7th Class        |           | Z P HIGH SCI              | HOOL ARAKATAVEN  | IULA         | YS        | R KADAPA         | ARAKATAVEMULA       |
| ILE UPL                 | OADS             |           |                           |                  |              |           |                  |                     |
| SNo 🛛                   | Certificate      |           | Reason                    | C Rema           | irks 🔍       | View File | 0                | Re-Upload File      |
| 1                       | income Certifica | te        | Image is not CleanVisible | please reupo     | ad           | View File | Choose           | file No file chosen |

Figure 16: Certificate Re-uploading

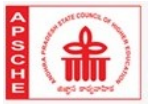

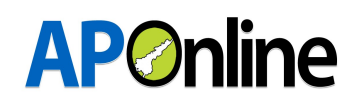

#### 4.5 Web Options:

• After completion of certificate verifcatiion candidate has to visit the Web-options selection page as show below.

|                                                                                                    | Web Options Selecti                                                                                                    | on                                                                                                    |
|----------------------------------------------------------------------------------------------------|----------------------------------------------------------------------------------------------------|----------------------------------------------------------------------------------------------------|
| Important Note:                                                                                                    |                                                                                                    |                                                                                                    |
| <ol> <li>All the candidates are instructed to chec<br/>attend at selected HLCs to make changes to<br/>clicking "Web Option" link. Once the option<br/>2. Candidates save the options and revisit</li> <li>Data once freezed will not be given for<br/>4. If the exercised options are saved and not</li> </ol> | k the details in "Print Verified Application" lin<br>hen proceed for option entry. If no changes<br>ns are excercised, data can't be modified,<br>web option page to add/modify the option to<br>dit under any circumstances.<br>at freezed, last saved options will be conside | ik before proceeding for option entry. If changes are required<br>are required, they can directly proceed for option entry by<br>o change the order of sequence before the last date.<br>red for allotment of seats. |
| ECETCounseling Hall Ticket No:"                                                                                                    | Date of Birth:"                                                                                                    |                                                                                                    |
|                                                                                                    | 29                                                                                                    | Submit                                                                                                    |

Figure 17: Web options with OTPValidity

• Candidate can select the desired District, College type to display the Colleges, other wise all the Colleges will be shown with the select All option.GovtColleges, Self FinancedColleges, PrivateColleges will be shown with the different colour codes as indicated in the following screen.

| Web    | Option                | s selection       |                                      |          |                 |                        |                                   |
|--------|-----------------------|-------------------|--------------------------------------|----------|-----------------|------------------------|-----------------------------------|
| Nam    | ne                    |                   | Candidate Hall Ticket No:            | Date 0   | of Birth        | Gender                 |                                   |
| JA     | h.                    | J                 | 125                                  | 21       |                 | MALE                   |                                   |
| Reg    | ion                   |                   | District                             | Institut | ion/College Typ | e                      |                                   |
| SI     | /U                    |                   | ALL                                  | ✓ ALL    |                 | ~                      |                                   |
|        |                       | _                 | ALL<br>SRIKAKULAM                    |          |                 |                        |                                   |
|        | Searc                 | :h:               | VISAKHAPATNAM                        | pted     | Count: 0        | University 🗆 🖡         | Private 🔲 University Colleges-S   |
|        | and the second second | Colleg            | EAST GODAVARI                        |          |                 | Selected College List  |                                   |
| Select | Branch<br>Code        | Colle             | KRISHNA                              | ref.No   | Code            | College Name           | District<br>Code<br>Up Down Actio |
| +      | CSE                   | ABRK - ABR COLLEG | PRAKASAM                             |          |                 |                        |                                   |
| +      | ECE                   | ABRK - ABR COLLEG | SRI POTTI SRI RAMULU NEI<br>CHITTOOR | LLORE    | Save            | Save & Print Freeze Og | close                             |
| +      | CSE                   | ACEE - ADARSH     | ANANTAPUR<br>YSR KADAPA              |          |                 |                        |                                   |
| +      | ECE                   | ACEE - ADARSH     | KURNOOL                              |          |                 |                        |                                   |

Figure 18: Display of Colleges District Wise-Model

• All the selected colleges will be added to right side of the list and total opted count will be shown to candidates.Candidate has to click on Save in order to save the web options

|        | A CONC.        |                                     |                  |                                                    | <b>AP</b>                                 | nline                            |
|--------|----------------|-------------------------------------|------------------|----------------------------------------------------|-------------------------------------------|----------------------------------|
| Web    | o Option       | s selection                         |                  |                                                    |                                           |                                  |
| Nam    | e              | Candidate Hall Ticket No:           |                  | Date Of Birth                                      | Gender                                    |                                  |
| JA     | ull            | 12                                  |                  |                                                    | MALE                                      |                                  |
| Regi   | ion            | District                            |                  | Institution/College Typ                            | e                                         |                                  |
| SV     | /U             | ALL                                 | ~                | ALL                                                | ~                                         |                                  |
|        | Sear           | ch:                                 |                  | UNIVERSITY COL<br>PRIVATE COLLEG<br>UNIVERISTY COL | LEGES<br>ES<br>LEGES-Self Finance rsity P | Yrivate 🔲 University Colleges-SF |
|        |                | Colleges                            |                  |                                                    | Selected College List                     |                                  |
| Select | Branch<br>Code | College Name                        | District<br>Code | Pref.No<br>Code                                    | College Name                              | District<br>Code Up Down Action  |
| +      | CSE            | ABRK - ABR COLLEGE OF ENGG AND TECH | PKS              |                                                    |                                           |                                  |
| +      | ECE            | ABRK - ABR COLLEGE OF ENGG AND TECH | PKS              | Save                                               | Save & Print Freeze Op                    | close                            |
| +      | CSE            | ACEE - ADARSH COLLEGE OF ENGG       | EG               |                                                    |                                           |                                  |
| +      | ECE            | ACEE - ADARSH COLLEGE OF ENGG       | EG               |                                                    |                                           |                                  |

Figure 25: Preference No. Wise List of Colleges, Shown On The Right Side-Model

| JA.              |                          | EPU                                                                      | Can<br>12                                                                                                    |                          |                 |                           | Cancel                                                                                                    | Gender                                                               |                   |         |      |       |
|------------------|--------------------------|--------------------------------------------------------------------------|----------------------------------------------------------------------------------------------------|--------------------------|-----------------|---------------------------|----------------------------------------------------------------------------------------------------|----------------------------------------------------------------------|-------------------|---------|------|-------|
| Regio            | n                        |                                                                          | District                                                                                                    |                          | Instituti       | on/Colle                  | де Туре                                                                                                    |                                                                      |                   |         |      |       |
| SVL              | J                        |                                                                          | SRIKAKULAM                                                                                                    | ~                        | ALL             |                           | ~                                                                                                    |                                                                      |                   |         |      |       |
|                  | _                        |                                                                          | College Name                                                                                                    | District Code            |                 | Branch                    | Selected                                                                                                    | College List                                                         |                   |         |      |       |
|                  |                          |                                                                          | College Name                                                                                                    | District Code            |                 | Branch                    | Selected                                                                                                    | Conege List                                                          |                   |         |      | 2010  |
| elect Br         | anch Cod                 |                                                                          |                                                                                                    | evi                      | Pref.No         | Code                      | College Na                                                                                                    | ne 👘                                                                 | Code              | Up      | Down | Actio |
| +                | INF                      | e<br>ADIT - ADITYA                                                       | A INST OF TECH AND MNGT                                                                                          | SKL                      | Pref.No         | Code                      | College National ADIT - ADITYA INST OF T                                                                                     | THE CHAND MNGT                                                       | Code<br>SKL       | Up<br>1 | Down | Actio |
| +<br>+           | INF<br>ECE               | e<br>ADIT - ADITYA<br>SITM - SARADA INS                                  | A INST OF TECH AND MNGT                                                                                          | SKL<br>SKL               | Pref.No 1 2     | Code<br>ECE<br>CSE        | College Nat<br>ADIT - ADITYA INST OF T<br>SITM - SARADA INSTITUT                                                             | ECH AND MNGT                                                         | SKL<br>SKL        | Up<br>↑ | Down | Actio |
| +<br>+<br>+      | INF<br>ECE<br>ECE        | ADIT - ADITYA<br>SITM - SARADA INS<br>SSCE - SRI S                       | A INST OF TECH AND MNGT<br>TITUTE OF SCI TECH AND MNGT<br>SIVANI COLLEGE OF ENGG                                 | SKL<br>SKL<br>SKL        | Pref.No 1 2 3   | Code<br>ECE<br>CSE<br>CSE | College Nat<br>ADIT - ADITYA INST OF T<br>SITM - SARADA INSTITUT<br>AND MNG<br>SSCE - SRI SIVANI COLL                        | ECH AND MNGT<br>TE OF SCI TECH<br>T<br>EGE OF ENGG                   | SKL<br>SKL        | Up      | Down | Actic |
| +<br>+<br>+<br>+ | INF<br>ECE<br>ECE<br>ECE | ADIT - ADITYA<br>SITM - SARADA INS<br>SSCE - SRI S<br>VETS - SRI VENKATE | A INST OF TECH AND MNGT<br>STITUTE OF SCI TECH AND MNGT<br>SIVANI COLLEGE OF ENGG<br>SWARA COLL OF ENGG AND TECH | SKL<br>SKL<br>SKL<br>SKL | Pref.No 1 2 3 4 | Code<br>ECE<br>CSE<br>CSE | College Na<br>ADIT - ADITYA INST OF T<br>SITM - SARADA INSTITUT<br>AND MNG<br>SSCE - SRI SIVANI COLL<br>VETS - SRI VENKATESV | ECH AND MNGT<br>TE OF SCI TECH<br>T.<br>LEGE OF ENGG<br>VARA COLL OF | SKL<br>SKL<br>SKL | Up      | Down | Activ |

Figure 26: Preference No. Wise List of Colleges, Shown On The Right Side-Model

#### **IMPORTANT:**

- All the candidates are instructed to check the details in "Print Verified Application" link before proceeding for option entry. If changes are required, attend at selected HLCs to make changes; then proceed for option entry. If no changes are required, they can directly proceed for option entry by clicking "Web Option" link. Once the options are exercised, data cannot be modified.
- Candidates have to save the options and revisit web option page to add/modify the options or to change the order of sequence before the last date.

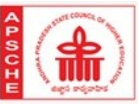

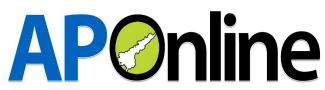

- Data once freezed will not be given for edit under any circumstances.
- If the exercised options are saved and not freezed, last saved options will be considered for allotment of seats.
- Candidate can take the print out of "manual options form" and fill them before exercising in the web options in the system.
- Candidate can take the printout of saved web options and finally can take the freezed options.

| lame              | ÷                                | Candidate Hall Ticket No:                                                                                                    | Date Of Birth                                                 | Gender                                       |                                                      |
|-------------------|----------------------------------|----------------------------------------------------------------------------------------------------|---------------------------------------------------------------|----------------------------------------------|------------------------------------------------------|
| J                 |                                  |                                                                                                    | 2                                                             | MAL                                          | E                                                    |
| Regio             | n                                |                                                                                                    |                                                               |                                              |                                                      |
| SVL               | U                                |                                                                                                    |                                                               |                                              |                                                      |
|                   |                                  |                                                                                                    |                                                               |                                              |                                                      |
| ted C             | Count: 4                         |                                                                                                    |                                                               | Sea                                          | rch:                                                 |
| ted C             | Count: 4                         | ECETCounsel                                                                                                    | ing Opted Colleges List                                       | Sea                                          | rch:                                                 |
| ted C             | Count: 4<br>Branch Code          | ECETCounsel<br>College Name                                                                                                    | ing Opted Colleges List<br>District Name                      | Sea                                          | rch:<br>Institution/College Type                     |
| ted C             | Count: 4<br>Branch Code<br>ECE   | ECETCounsel<br>College Name<br>ADIT - ADITYA INST OF TECH AND MNGT                                                                                      | ing Opted Colleges List<br>District Name<br>SKL               | Sea<br>Place<br>TEKKALI                      | rch:<br>Institution/College Type<br>PVT              |
| ino<br>1          | Branch Code<br>ECE<br>CSE        | ECETCounsel<br>College Name<br>ADIT - ADITYA INST OF TECH AND MNGT<br>SITM - SARADA INSTITUTE OF SCI TECH AND MNGT                                      | ing Opted Colleges List<br>District Name<br>SKL<br>SKL        | Piace<br>TEKKALI<br>SRIKAKULAM               | Institution/College Type<br>PVT<br>PVT               |
| no<br>1<br>2<br>3 | Branch Code<br>ECE<br>CSE<br>CSE | ECETCounset<br>College Name<br>ADIT - ADITYA INST OF TECH AND MNGT<br>SITM - SARADA INSTITUTE OF SCI TECH AND MNGT<br>SSCE - SRI SIVANI COLLEGE OF ENGG | ing Opted Colleges List<br>District Name<br>SKL<br>SKL<br>SKL | Piace<br>TEKKALI<br>SRIKAKULAM<br>SRIKAKULAM | Institution/College Type<br>PVT<br>PVT<br>PVT<br>PVT |

Figure 27: Print Opted Colleges List-Model

#### 4.6 Provisional Allotment Order(Download):

Once the entire allocation process is completed the candidate will be allowed to download the Provisional allotment orders from the website.

#### 4.7 Self Reporting:

After downloading of the provisional allotment order. The candidate will be provided a separate option **"SELF REPORTING TO THE COLLGE-ONLINE"** to report to the allocated college. The self reported candidates will be shown in the college login and can admit in the colleges on the published dates.